## ENGO

= 901WIFI

E901WIFI | Termostato de temperatura inalámbrico por Internet, Wi-Fi

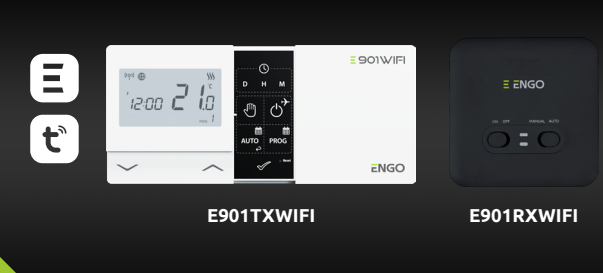

Guía rápida del usuario

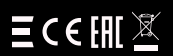

Fabricante: Engo Controls S.C. 43-262 Kobielice Rolna 4 Polonia

Distribuidor: QL CONTROLS Sp z o.o. Sp. k. 43-262 Kobielice Rolna 4 Polonia

### www.engocontrols.com

#### Introducción

El E901WIFI es un controlador Wi-Fi inalámbrico que permite un control económico y ecológico de cualquier tipo de calefacción. El funcionamiento del regulador es muv sencillo y permite adaptar el ciclo de calefacción al ritmo diario de los usuarios. El módulo WiFi integrado (dentro del receptor) permite controlar a distancia el sistema de calefacción con un smartphone o una tableta mediante la aplicación ENGO Smart / TUYA Smart. Las unidades vienen emparejadas de fábrica y están listas para funcionar

#### Conformidad del producto

El producto cumple con las siguientes directivas de la UE:

<sup>((</sup>የ<sup>))</sup>2014/53/EU, 2011/65/EU 868.0 MHz - 868.6 MHz; <13dBm WIFI 2,4 GHz

#### Atención!

El presente documento es una guía rápida de las instrucciones de instalación y uso del producto e indica sus características y funciones más importantes.

#### Normas de seguridad:

Utilice el producto de acuerdo con las normas nacionales y de la UE. Utilice la unidad según lo previsto, manteniéndola seca. El producto sólo puede utilizarse en interiores. Lea todas las instrucciones antes de iniciar los trabajos de instalación y antes de utilizar el producto.

#### Instalación:

La instalación debe ser realizada por una persona cualificada con la licencia eléctrica adecuada, de acuerdo con las normas y reglamentos vigentes en el país y en la UE. El fabricante no se responsabiliza de ninguna conducta contraria a las instrucciones. NOTA:

Puede haber requisitos de protección adicionales para toda la instalación, que el instalador es responsable de mantener.

El símbolo de la papelera indica la necesidad de recoger por separado los residuos de aparatos eléctricos y electrónicos. Los residuos de aparatos no deben ser tratados como residuos munici-Ø electronicos y electronicos. Los residuos de aparatos no deben ser tratados como residuos municipales y deben ser entregados a una entidad que deisponga de las autorizaciones administrativas adecuadas para la recogida de dichos residuos. También se puede devolver al vendedor los residuos de equipos completos en el momento de la compra de un equipo nuevo del mismo tipo y que cumpla la misma función en una cantidad no superior a la adquintá, es decir, un intercambio 1.1. Para obtener información más detallada sobre los recolectores profesionales de residuos de aparatos eléctricos y electrónicos, póngase en contacto con la administración local. ¡Recuerdel La correcta recogida de los residuos de aparatos eléctricos y electrónicos evita el impacto negativo en el medio ambiente. Al vender, reemplazar o desechar el dispositivo, se recomienda restablecer o borrar cualquier confi guración que hava hecho en el dispositivo. Los dispositivos que se han conectado a Internet deben eliminarse guideon que ingárica en el compositivo do suppositivo que se inarroccuado a meetra do estra cuentas debem cerrarse para garantizar que los dispositivos en cuestión ya no están asociados a ningún dato personal. El consumidor es responsable de retirar el dispositivo, cerrar la cuenta o notificarnos un cambio de propiedad para actualizar o eliminar las comexiones con las cuentas personales.

# Termostato montado en la pared = 901WIFI 12:00 24 $\sim$ Retire la tapa del termostato como se muestra en el dibujo. Si hay pilas en el interior, retírelas. 2 Utilice un destornillador para empujar los cierres de plástico, hasta que sienta resistencia e incline la parte delantera de la caja. 8

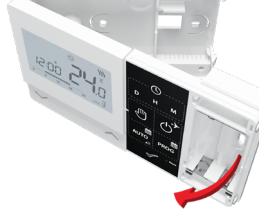

Separe la parte frontal de la parte trasera en la dirección mostrada arriba.

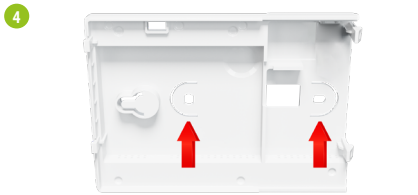

Luego fije la carcasa trasera a la pared, utilizando los tornillos de montaje incluidos y las perforaciones previstas. (Ver flechas roias)

6

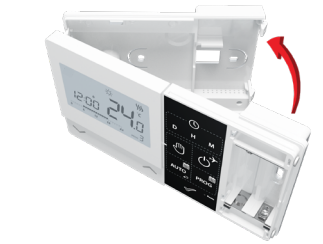

Con las bisagras de la izquierda, monte la carcasa trasera y la delantera como se muestra arriba hasta que encaien bien.

#### Diagrama de conexiones del termostato E901WIFI

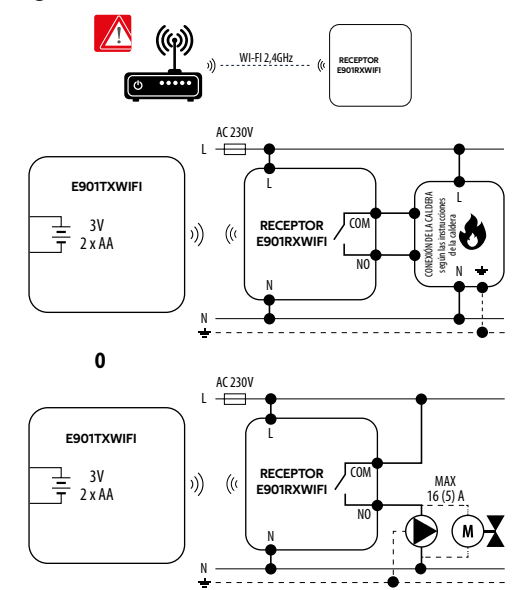

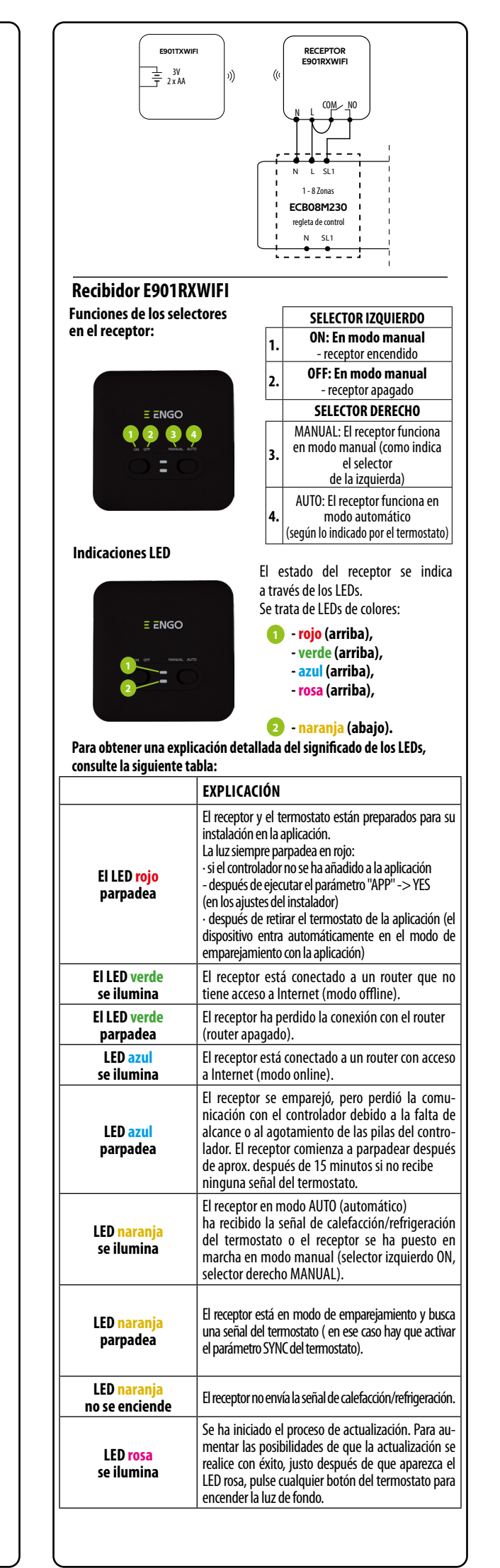

#### Descripción de los iconos en la pantalla 89 **m m** ((Ŷ)) 卷 🖤 ₿ ≁ G 4 0 🔒 🖂 °C 8 1234567 88:88 0 0 SET B 1. AM/PM 2. Reloj 3. Día de la semana 4. Aiustes 5. Bloqueo del teclado 6. Envío de una señal (emparejamiento) 7. Conexión a Internet 8. Modo vacaciones 9. Aviso de batería baja 10. FROST (modo anticongelante) 11. Modo de trabajo del termostato: refrigeración 12. Modo de trabajo del termostato: calefacción 13. Unidad de temperatura 14. Temperatura medida/deseada 15. Sobrescribir programa temporalmente / modo manual 16. Número de programa actual

#### Funciones de los botones

| Botón        | Función                                      |
|--------------|----------------------------------------------|
| $\sim$       | Cambiar el valor del parámetro a la baja     |
| ^            | Cambiar el valor del parámetro al alza       |
| D            | Ajustar el día de la semana                  |
| н            | Ajustar la hora                              |
| М            | Ajustar los minutos                          |
| - C          | Modo manual                                  |
| ڻ<br>*       | Modo OFF / Modo vacaciones                   |
| otua         | Modo AUTO (horario programado)/Botón atrá    |
| PROG         | Definir horario / Seleccionar programa       |
| $\checkmark$ | Confirmar ajuste                             |
| • Reset      | Reinicio del termostato, restablecer la hora |

#### Ajustar la hora y la fecha

En modo online: el termostato lee la hora actual de la aplicación En el modo de trabajo offline: los botones están activos, lo que permite ajustar la hora actual.

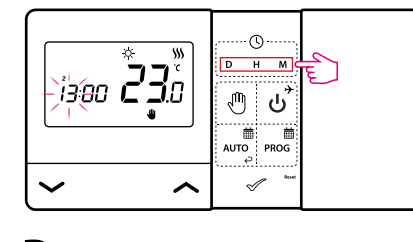

- · Pulse D, para ajustar el día de la semana. D
- Pulse H para ajustar la hora.
- Μ Pulse M para ajustar los minutos

#### Modo manual: ajustes de temperatura

En el modo manual, el termostato mantiene una temperatura ajustada constante hasta que el usuario la cambie de nuevo o pase a otro modo de funcionamiento (p. ej. modo de programación).

#### Ajuste de la temperatura para el modo manual

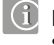

-B

-14

-15

-16

① Pulse cualquier botón para resaltar la pantalla y siga los pasos que se indican a continuación:

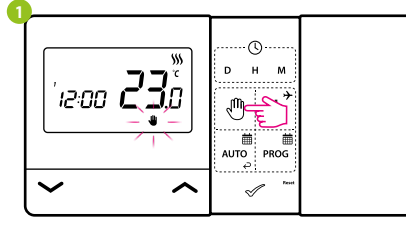

Pulse la tecla 🖑 para entrar en el modo manual. Quiere que el icono de la mano aparezca en la pantalla.

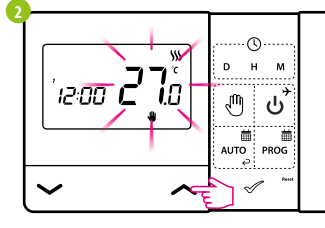

A continuación, utilice las teclas 🔨 para ajustar el nuevo valor de la temperatura deseada

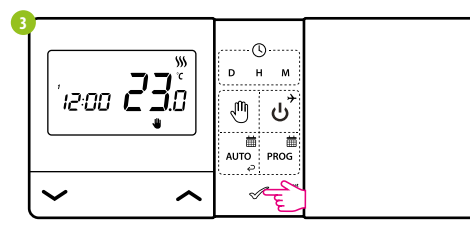

Puede confirmar su selección con el botón 🗹 o esperar a que el termostato confirme su selección y vuelva a la pantalla principal.

### Modo OFF

① Pulse cualquier botón para resaltar la pantalla y siga los pasos que se indican a continuación

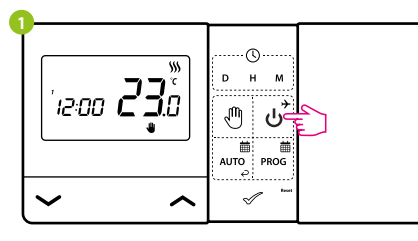

Pulse el botón ن para entrar en el modo de apagado del termostato.

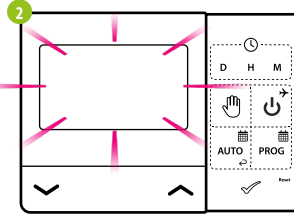

La pantalla del termostato desaparecerá y el relé no enviará una señal de calefacción/refrigeración al receptor.

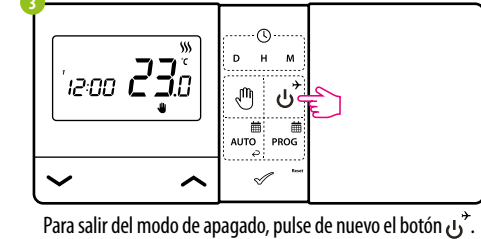

El termostato volverá al modo de trabajo anterior.

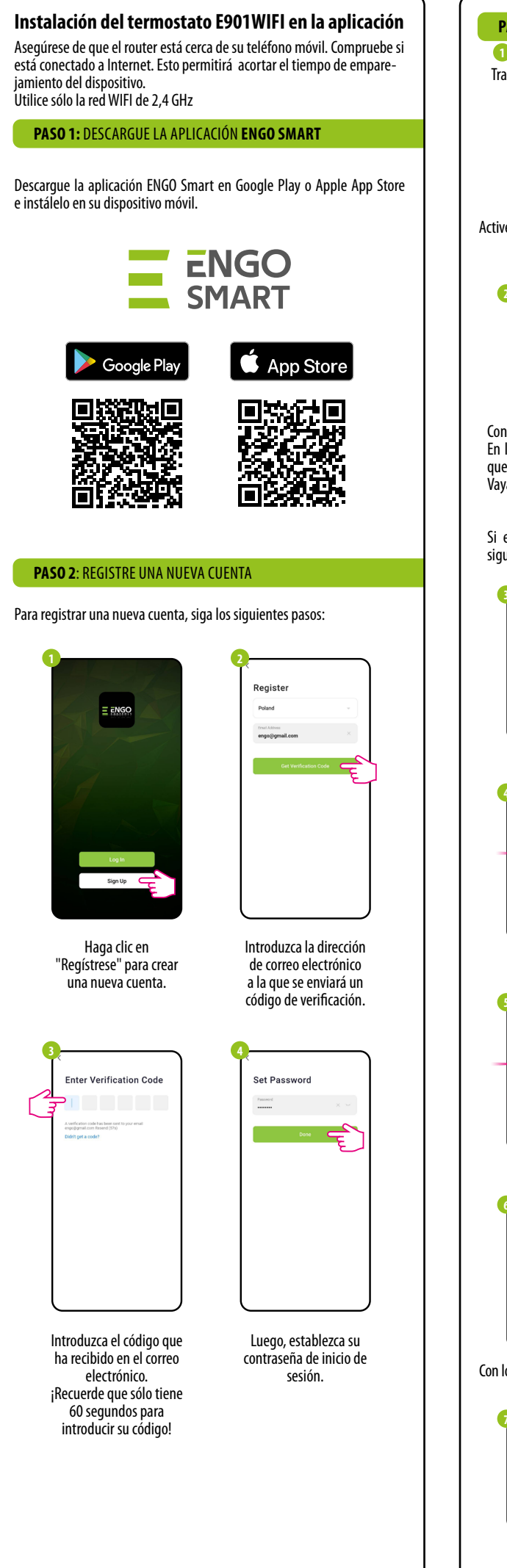

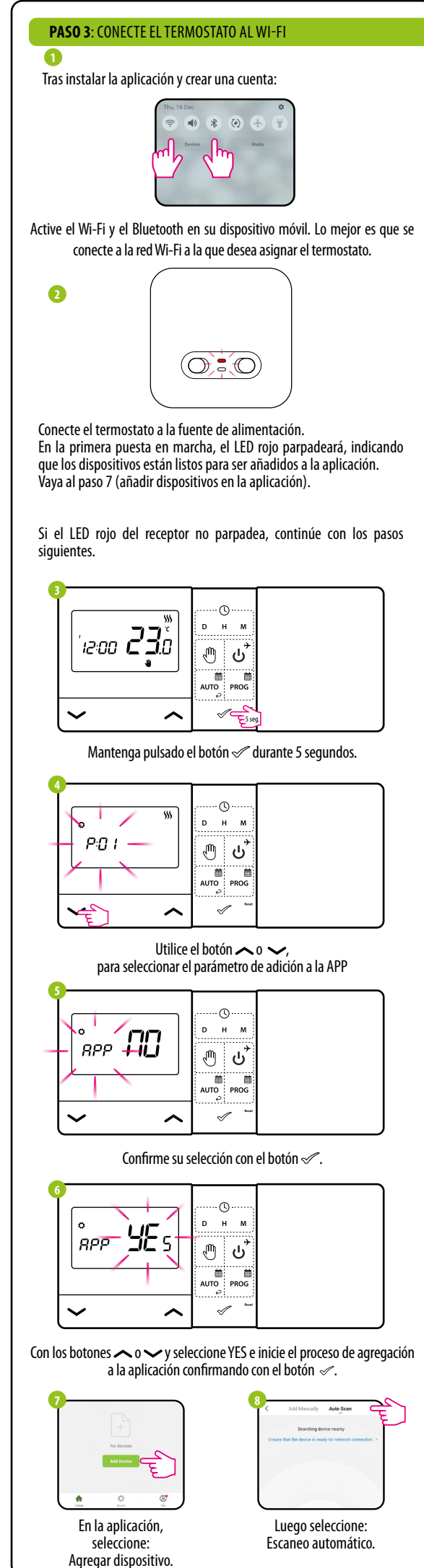

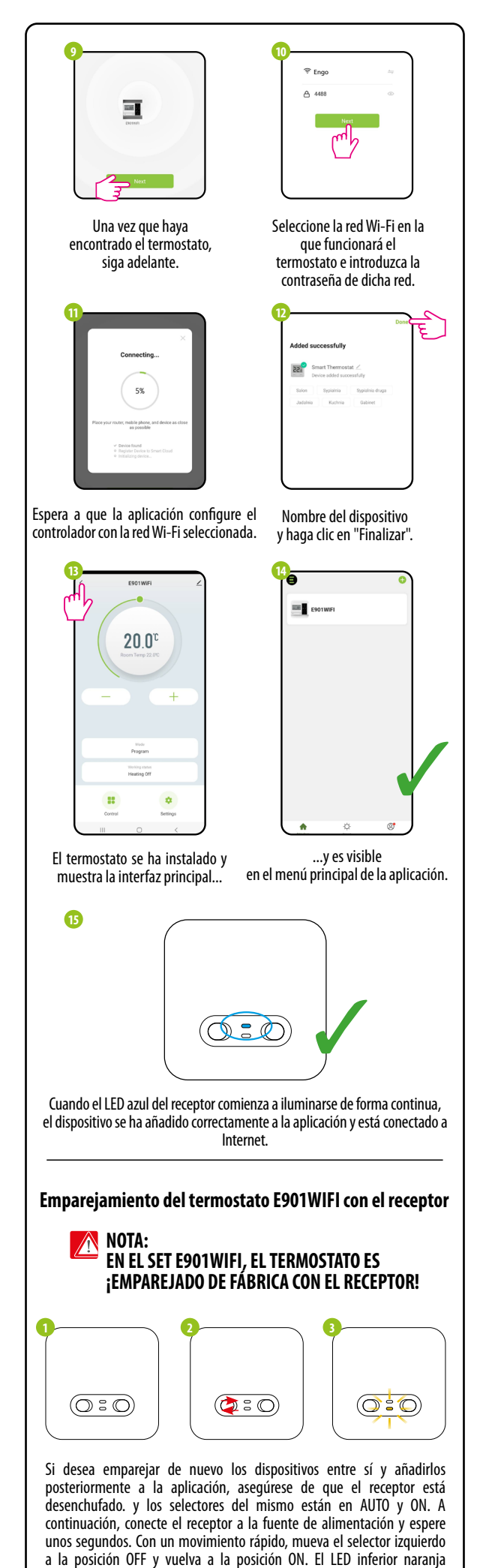

parpadeará para confirmar que el receptor ha entrado en el modo de

emparejamiento con el mando.

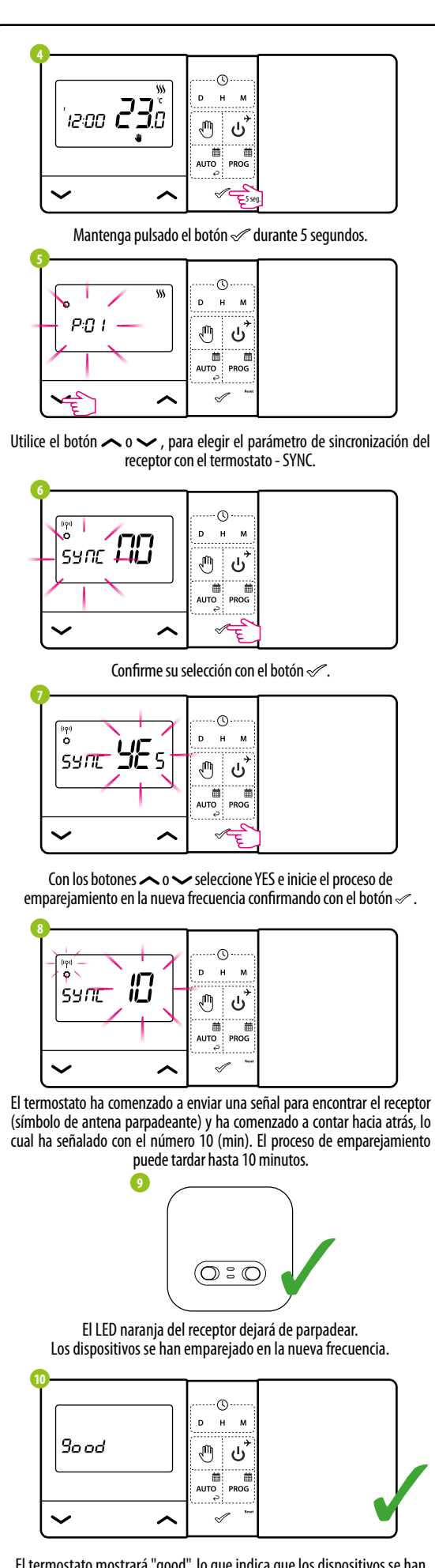

El termostato mostrará "good", lo que indica que los dispositivos se han emparejado con éxito. El termostato volverá al menú de servicio al siguiente parámetro APP (añadir a la aplicación). Puede saltarse este paso e ir a la pantalla principal pulsando varias veces el botón 📈

NOTA: Si el LED naranja del receptor no ha dejado de parpadear después de 10 minutos, repita el proceso de emparejamiento teniendo en cuenta las distancias entre dispositivos, los obstáculos y las interferencias.

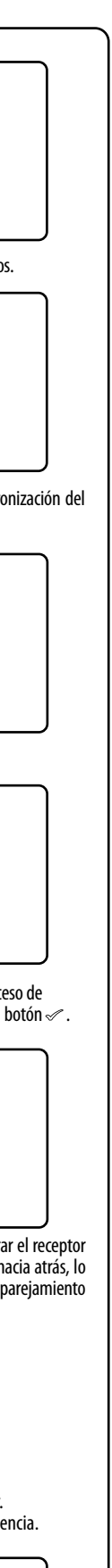

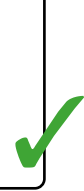

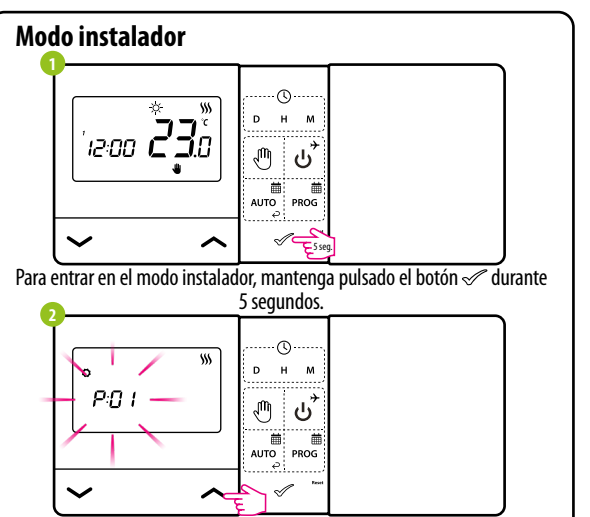

Muévase entre los parámetros utilizando los botones  $\sim$  0  $\sim$  . Introduzca el parámetro con el botón  $\checkmark$ . Edite el parámetro con los botones  $\frown \circ$ . Confirme el nuevo valor del parámetro con el botón  $\checkmark$ .

#### Parámetros del servicio

| Рхх  | Función                                                                 | Valor          | Descripción                                                                | Ajuste de<br>fábrica |
|------|-------------------------------------------------------------------------|----------------|----------------------------------------------------------------------------|----------------------|
| P01  | Seleccionar la                                                          | 袋              | Refrigeración                                                              | \$\$\$               |
|      | calefacción/<br>refrigeración                                           | <b>\$</b> \$\$ | Calefacción                                                                |                      |
|      |                                                                         | 1              | Histéresis (±0,5°C)                                                        | 1                    |
| P02  | Método de<br>control del<br>sistema de<br>calefacción/<br>refrigeración | 2              | Histéresis (±0,5°C)                                                        |                      |
|      |                                                                         | 3              | Algoritmo TPI para<br>calefacción por suelo radiante                       |                      |
|      |                                                                         | 4              | Algoritmo TPI para la<br>calefacción de radiadores                         |                      |
|      |                                                                         | 5              | Algoritmo TPI para la<br>calefacción eléctrica                             |                      |
| P03  | Corrección de                                                           | -3.5°C         | Si el termostato indica una                                                | 0°C                  |
|      | la temperatura<br>mostrada                                              | hasta<br>+3.5℃ | temperatura incorrecta, se<br>puede corregir ±3,5°C                        |                      |
| P04  | Tino do roló                                                            | NO             | Relé normalmente cerrado                                                   | NO                   |
|      | ripo de fele                                                            | NC             | Relé normalmente abierto                                                   |                      |
| P05  | Formato del                                                             | 24h            | 24 horas                                                                   | 24h                  |
|      | reloj                                                                   | 12h            | 12 horas                                                                   |                      |
| P06  | Temperatura<br>mínima deseada                                           | 5°C - 34,5°C   | Temperatura mínima de<br>calefacción/refrigeración que<br>se puede ajustar | 5℃                   |
| P07  | Temperatura<br>deseada<br>máxima                                        | 5,5℃ - 35℃     | Temperatura máxima de<br>calefacción/refrigeración que<br>se puede ajustar | 35°C                 |
| DUO  | Sonido de las                                                           | NO             | Desactivado                                                                | VEC                  |
| 100  | teclas                                                                  | YES            | Activado                                                                   | ILS                  |
| DOO  | Código PIN                                                              | NO             | Inactivo                                                                   | NO                   |
| 105  | Courgo I IN                                                             | PIN            | Activo                                                                     | NO                   |
| P10  | Requerir un<br>código PIN para                                          | NO             | Función inactiva                                                           | VEC                  |
|      | desbloquear las<br>teclas cada vez                                      | YES            | Función activada                                                           | 1Ľ3                  |
| SYNC | Función de<br>empareiamiento                                            | NO             | Función inactiva                                                           | NO                   |
|      | con el receptor                                                         | YES            | Función activada                                                           |                      |
| ΔΡΡ  | Función de<br>empareiamiento                                            | NO             | Función inactiva                                                           | NO                   |
|      | con la aplicación                                                       | YES            | Función activada                                                           |                      |
| CLR  | Volver a los                                                            | NO             | Cancelar                                                                   | NO                   |
|      | fábrica                                                                 | YES            | Restablecimiento de fábrica                                                | NU                   |

#### Datos técnicos

| Fuente de alimentación para el termostato | 2 pilas AA                                          |
|-------------------------------------------|-----------------------------------------------------|
| Alimentación del receptor                 | 230 V AC 50 Hz                                      |
| Carga máxima del receptor                 | 16 (5) A                                            |
| Señal de salida del receptor              | Relé NO / COM sin tensión                           |
| Rango de control de tem-<br>peratura      | 5-35°C                                              |
| Algoritmo de control                      | TPI o histéresis (±0,25°C o ±0,5°C)                 |
| Comunicación                              | Inalámbrica, 868 Mhz + WIFI 2,4 GHz                 |
| Dimensiones [mm]                          | transmisor: 150 x 84 x 22<br>receptor: 96 x 96 x 27 |